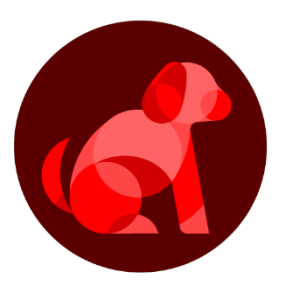

## BowNow

# Google reCAPTCHA 利用マニュアル

2022.5.16

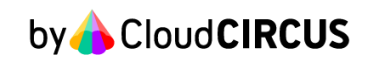

### reCAPTCHA Admin console にアクセス

#### 以下にアクセスしreCAPTCHAの登録をする <u>https://www.google.com/recaptcha/admin/create</u> にアクセスし、各項目の入力します。

| Google reCAPTCHA                                                                                                    |  |
|----------------------------------------------------------------------------------------------------|--|
| ← 新しいサイトを登録する                                                                                                    |  |
| reCAPTCHA Enterprise を使用して無制限の評価を行いましょう                                                                                                    |  |
| i) الم                                                                                                    |  |
| 例: example.com<br>0/50 文字                                                                                                    |  |
| reCAPTCHA タイプ 🥡                                                                                                    |  |
| ○ reCAPTCHA v3 スコアに基づいてリクエストを検証します                                                                                                    |  |
| ○ reCAPTCHA v2 チャレンジを使用してリクエストを検証します                                                                                                    |  |
| ドメイン ①                                                                                                    |  |
| + ドメインを追加します(例: example.com)                                                                                                    |  |
|                                                                                                    |  |
| ymunagiecioudcircus.co.jp (日分)<br>+ メールアドレスを入力                                                                                                    |  |
| 🗌 reCAPTCHA 利用条件に同意する                                                                                                    |  |
| reCAPTCHA API にアクセスしたり使用したりすることで、Google API <mark>利用規約</mark> 、Google 利 <mark>用規<br/>約</mark> に加え、次の利用規約にも同意したことになります。適用されるすべての利用規約とポリシー<br>を確認し理解したうえで API にアクセスしてください。 |  |
| reCAPTCHA 利用規約 🛛 🖌                                                                                                    |  |
| ✓ アラートをオーナーに送信する ()                                                                                                    |  |
| キャンセル 送信                                                                                                    |  |

#### ◆ラベル

サイトを容易に識別出来る情報(reCAPTCHA名のようなイメージ) 例)example.com、問い合わせフォーム 等

◆reCAPTCHAタイプ

「reCAPTCHA v3」にチェック※1

※1:BowNowではreCAPTCHA v3 タイプのみ採用しています。 その他のバージョンを使用した場合、設置したフォーム送信が出来なく なる等の事象が発生しますのでご注意下さい。

◆ドメイン

bownow.jp を登録※2 ※2:その他のドメインを入力した場合reCAPTCHAの使用ができません。

#### ◆オーナー

オーナーとなるメールアドレスがデフォルトで登録されます。 その他、管理したいアカウントのメールアドレスを登録します。

◆reCAPTCHA 利用条件に同意する 利用規約を確認の上、チェックを入れます。

◆アラートをオーナーに送信する チェックを入れると設定エラーや不審なトラフィックの増加など、サイト で問題が検出された場合にアラートを受け取ることができます。

### reCAPTCHA Admin console にアクセス

#### ▼登録イメージ

| ライル (j)                                                                                                    |
|----------------------------------------------------------------------------------------------------|
| BowNow                                                                                                    |
| 6/50 文字                                                                                                    |
| reCAPTCHA タイプ ( う                                                                                                    |
| ● reCAPTCHA v3 スコアに基づいてリクエストを検証します                                                                                                    |
| ○ reCAPTCHA v2 チャレンジを使用してリクエストを検証します                                                                                                    |
| ドメイン ()                                                                                                    |
| + bownow.jp                                                                                                    |
| オーナー                                                                                                    |
| @cloudcircus.co.jp (自分)                                                                                                    |
| + メールアドレスを入力                                                                                                    |
| ✓ reCAPTCHA 利用条件に同意する                                                                                                    |
| サイトにアクセスしたユーザーに、サイトで reCAPTCHA v3 が使用されていること、<br>reCAPTCHA v3 の使用には Google プライバシー ポリシーと利用規約が適用されることを明示的<br>に通知することに同意するものとします。reCAPTCHA はサイトでのスパムと不正行為への対策<br>目的でのみ使用することができます。reCAPTCHA は、その以外の目的(たとえば、ユーザーの<br>信用度、雇用資格、財務ステータス、保険可能性を確かめること)で使用することはできませ<br>ん。 |
| reCAPTCHA API にアクセスしたり使用したりすることで、Google API 利 <mark>用規約</mark> 、Google 利用規<br>約に加え、次の利用規約にも同意したことになります。適用されるすべての利用規約とポリシー<br>を確認し理解したうえで API にアクセスしてください。                                                                                                    |
| reCAPTCHA 利用規約   ~                                                                                                    |
| ✓ アラートをオーナーに送信する ○                                                                                                    |
|                                                                                                    |
| キャンセル 送信                                                                                                    |
|                                                                                                    |

### 記入完了後、画面下部の〔送信〕を押下

### reCAPTCHA Admin console にアクセス

| Google reCAPTCHA                                           |
|------------------------------------------------------------|
| サイトに reCAPTCHA を追加する                                       |
| 「BowNow」が登録されました。                                          |
| このサイトキーは、ユーザーに表示するサイトの HTML コードで使用します。 🛛 クライアントサイドの実装方法を表示 |
| 0+         サイトキーを⊐ビ           −する                          |
| このシークレットキーは、サイトと reCAPTCHA 間の通信で使用します。 🛛 サーバーサイドの東装方法を表示   |
| Or シークレットキー<br>をコピー                                        |
| 設定に移動 アナリティクスに移動                                           |

自動で画面遷移し、サイトキー、シークレットキーが発行されます。

サイトキー、シークレットキーが発行されるのでコピーしてください。 このサイトキー、シークレットキーをBowNowのフォーム登録・変更画面 に入力します。

[アナリティクスに移動]を押下すると、登録したreCAPTCHAのアナリ ティクス画面に遷移します。

※reCAPTCHAのアナリティクス画面の確認方法に関しましては BowNowシステム外と内容となります為、 ご案内する事が出来かねます事ご了承願います。

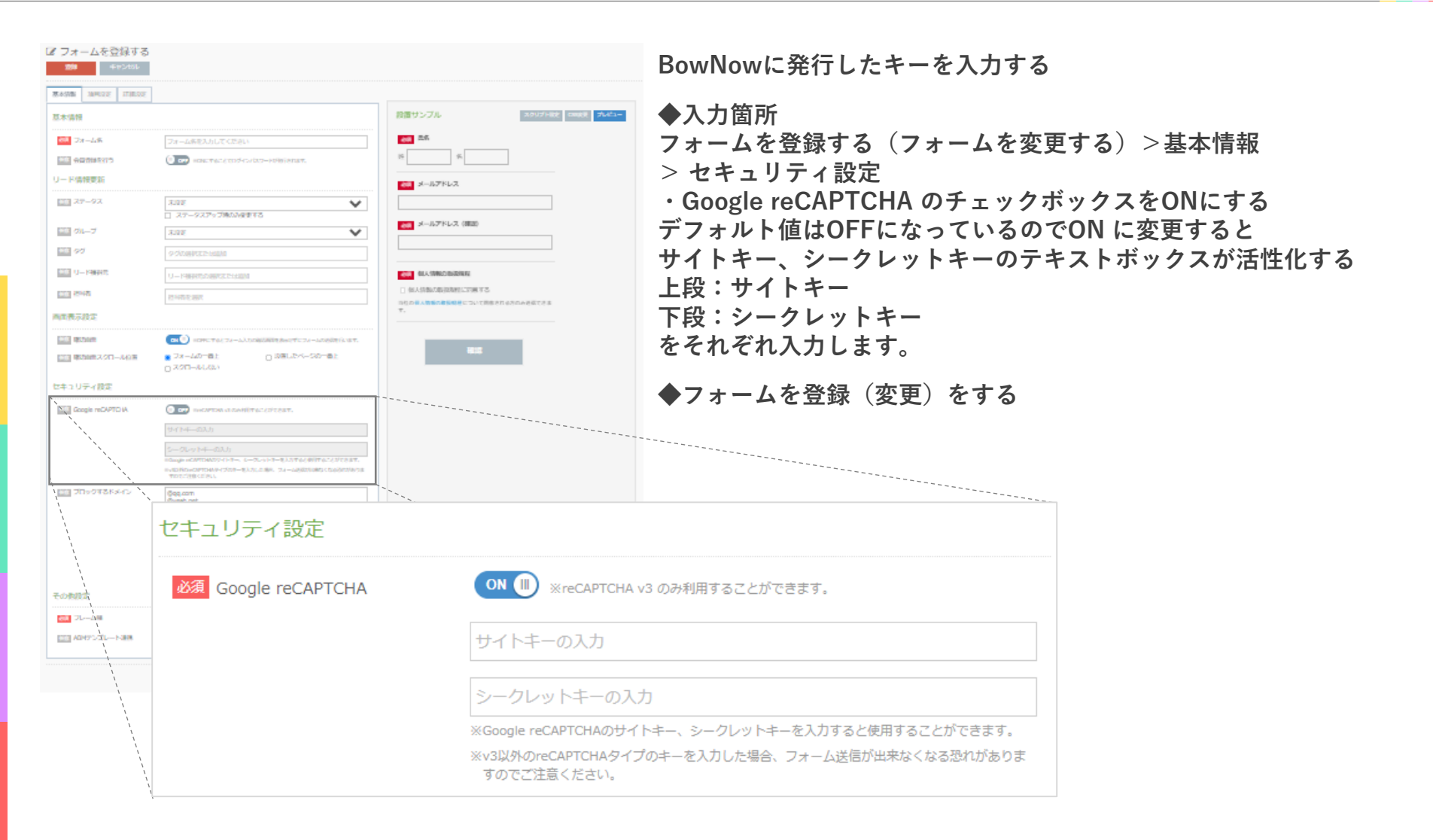

### 公開フォーム画面の確認

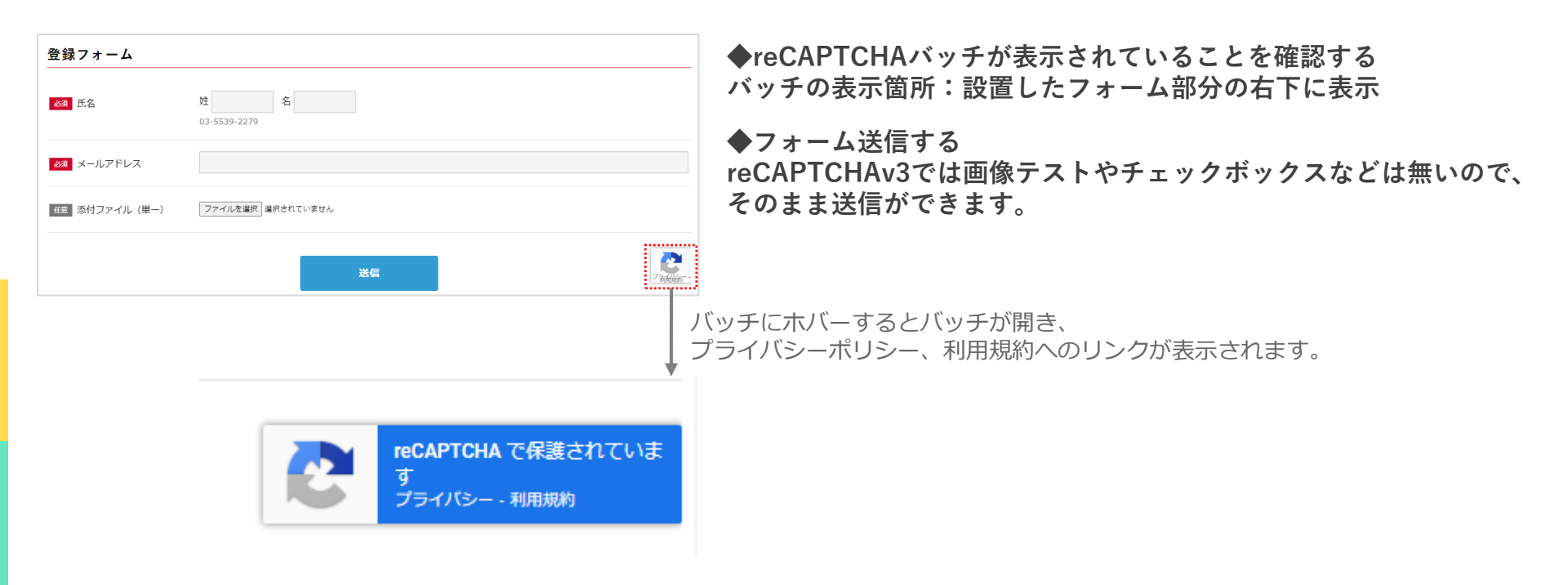

1.必ずreCAPTCHA v3タイプを選択すること

BowNowでは「reCAPTCHA v3」のみ対応しています。

それ以外のタイプのサイトキー、シークレットキーをBowNowに登録した場合、フォーム送信が出来ない事象が発生します。

2.サイトキー、シークレットキーを正しく入力すること BowNowではサイトキー、シークレットキーが正しいかどうかの判定は不可能です。 正しく入力が出来ていないとフォーム送信が出来ない事象が発生します。

3.登録ドメインは必ず「bownow.jp」で登録すること 顧客の独自ドメインやその他ドメインを登録するとフォーム送信が出来ない事象が発生します。 ※reCAPTCHAconsoleから修正は可能です。

4.reCAPTCHAをフォームに設置した場合、テスト送信することを推奨

1~3の操作に誤りがあったとしてもフォーム登録が出来てしまい、エラーの確認についてはフォーム送信による 確認しか出来ません。

エンドユーザーがフォームが送れていない事を検知することは出来ないのでテスト送信することを強くお勧めします。

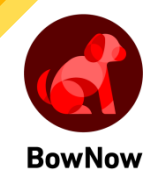

## About us

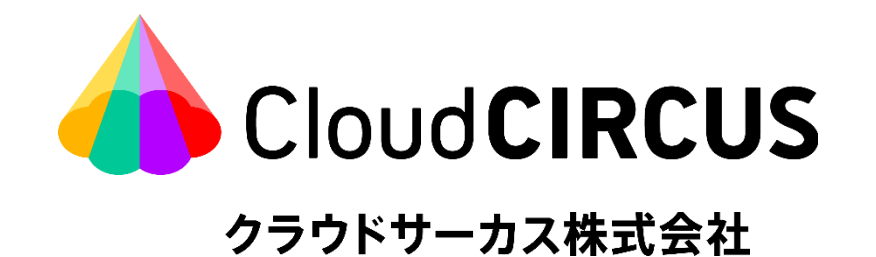

| 社名   | クラウドサーカス株式会社                                          |
|------|-------------------------------------------------------|
| 共同代表 | 北村 健一 CEO 金井 章浩 COO                                   |
| 本社   | 〒163-0919 東京都新宿区西新宿2-3-1 新宿モノリス22F                    |
| 拠点   | 【大阪支店】<br>〒530-0011 大阪府大阪市北区大深町4-20 グランフロント大阪 タワーA17階 |
|      | 【福岡支店】<br>〒812-0016 福岡県福岡市博多区博多駅南1-10-4 第二博多偕成ビル4階    |
| TEL  | 0120-919-901                                          |
| URL  | https://cloudcircus.jp/                               |
| 資本金  | 150,000千円                                             |
| 設立   | 2021年7月1日                                             |
| 株主   | スターティアホールディングス株式会社 東証1部3393(連結100%子会社)                |

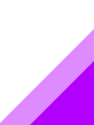